PUBLIC

# Hands-On Experience on SAP Master Data Governance, Cloud Edition Exercise 4: Data Quality Management

With this exercise you explore some of the features for master data quality management offered by SAP Master Data Governance, cloud edition (MDG Cloud). You will see how data quality rules for validation of master data are managed and how you can control their usage in master data processes. You will use the Evaluation Results app to analyze the results of a data quality evaluation and see how you can fix detected errors.

Estimated time: 20 minutes.

### **Prerequisites**

You have set up the free tier plan for SAP Master Data Governance, cloud edition as outlined in the <u>Getting</u> <u>Started Guide</u>.

The example data of your account is sufficient for this exercise. Further data that you created or modification of example data during previous exercises will influence the actual results that you see as part of this exercise.

### Instructions

This exercise is split into 3 parts. It is required to perform each step after the other.

Step 1 – Define validation rules

Launch the app Display Validation Rules and define a new rule as described in this guide.

Step 2 - Analyze the evaluation results of your rule

Navigate to the evaluation results of your rule. You can either click on the score of the rule to open the app Evaluation Results with a filter applied for the rule. Alternatively, you can launch the app Evaluation Results from the home page and manually filter for the rule.

Step 3 – Correct the errors found for your rule

Either click on the business partner for which the rule evaluation results in an error, then choose Manage Business Partners – Central Governance to correct the business partner in a single request. Alternatively, you can select the erroneous business partner, plus further erroneous business partners that you might have created as part of this workshop. Having the business partners selected, you can process all of them in a mass request for fixing the errors.

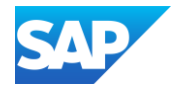

| Explanation                                                                                                    | Screenshot                                                                                                    |
|----------------------------------------------------------------------------------------------------|----------------------------------------------------------------------------------------------------|
| 1. Launch the<br>app<br>Validation<br>Rules<br>Business<br>Partners<br>from the<br>home page.                          | Data Quality Management for Business Partners   Validation Rules Schedule Data   Quality Evaluation Business Partners   Image: Colspan="2">T81                                                                                                    |
| 2. Click on<br>Create<br>button to<br>create a<br>new<br>validation<br>rule.                                           | Validation Rules for Products     All     Search     Q       Standard        Search     Q       All        Search     Q       All        Search     Q       All        Search     Q       All        Validation Rules (23)     Export       Export     Delete       Create       It     Rule       Base Table     Checked Field       Rule Owner     Implementation       Score     Status                                                                                     |
| <ol> <li>Enter the header information of the rule as follows:</li> <li>Note: Fields Marked with red asterisk</li></ol> | ZDOM_SEARCH_TERMS_EQUAL       Search Term should not be equal         Header       General Information       Usage       Implementation       Simulations       Dimensions       Evaluation       Additional Information       Administrative Data         Rule ID:*       Score:       Base Table:       Ceneral (BUT000)       Checked Field:         Rule Name:*       Checked Field:       Search Term should not be equal       Score:1000-BU_SORT1)       Checked Field: |

## Step 1: Define validation rules

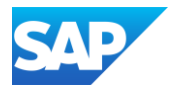

| Explanation                                                                                                    | Screenshot                                                                                                    |
|----------------------------------------------------------------------------------------------------|----------------------------------------------------------------------------------------------------|
| 4. Enter the values for fields in the                                                                                                    | <     SAP     Validation Rules for Business Partners ∨     Q     Д     M       ZDQM_SEARCH_TERMS_EQUAL     55     ×       Search Term should not be equal     55     ×                                                                                                    |
| General<br>Information<br>tab as<br>shown<br>below                                                                                                    | Header General Information Usage Implementation Simulations Dimensions Evaluation Additional Information Administrative Data Status: New                                                                                                    |
| The tab General<br>Information has<br>fields which are<br>typically filled by<br>the rule owner.<br>These fields<br>provide more<br>information<br>about the rule<br>and why the rule<br>is being created.<br>This tab also<br>designates who<br>the rule owner is<br>and who is the<br>implementation | General Information         Business Details       Contacts         Business Description:       Rule Owner:         The value of search term 1 must not be equal to the value of search term 2.       Implementation Expert:         Business Reason:       Business Contact:         Business Reason:       Business Contact:         We don't want to store redundant information.       Data Owner:         Data Owner:       MDM Team         Scope:       All active business partners.         All active business partners.       HDM Team         Link Too Display:       Corporate Standards         Link URL:       https://example.com |
| After entering<br>the information<br>on the general<br>information tab<br>click on Create.<br>Click on the Add<br>in Usage tab.                                                                                                    | Usage Draft updated Create Discard Draft                                                                                                    |

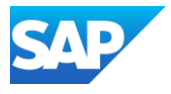

| Explanation                                                                                                    | Screenshot                                                                                                    |
|----------------------------------------------------------------------------------------------------|----------------------------------------------------------------------------------------------------|
| <ul> <li>5. Click on<br/>Add in<br/>Usage tab<br/>and choose<br/>Data<br/>Quality<br/>Evaluation<br/>and press<br/>Send for<br/>implementa<br/>tion</li> <li>In SAP Master<br/>Data<br/>Governance,<br/>cloud edition the<br/>rule usage is<br/>supported for<br/>Data Quality<br/>Evaluation,<br/>Check in<br/>Consolidation,<br/>Check in Central<br/>Governance and<br/>Check in<br/>Inbound<br/>Processes.</li> </ul> | Conductive Conductive   Search Terms about not be equaling     Conductive   Conductive  C |
| 6. Once the<br>rule usage<br>is defined,<br>we need to<br>prepare the<br>rule.<br>Press<br>Prepare.                                                                                                    | ZDOM_SEARCH_TERMS_EQUAL       Edit Delete       C ~ 55 ×         Search Term should not be equal       Image Implementation Simulations Dimensions Additional Information Administrative Data       Image Implementation Simulations Dimensions Additional Information Administrative Data         Usage       Image Implementation Simulations Dimensions Additional Information Administrative Data       Image Implementation Simulations Dimensions Additional Information Administrative Data         Usage       Image Implement the rule.       Image Implement the rule.         Standard ~       Add Delete         Usage       Status       Usage Action         Image Implement Data       Image Implement Data                                                                                                    |
| 7. Press<br>Prepare<br>Usage                                                                                                    | Prepare Usage         Base Table:         General (BUT000)         Image: BRFplus preparation may take some time to finish. Once preparation is complete, the base table can no longer be changed.         Prepare Usage         Cancel                                                                                                    |

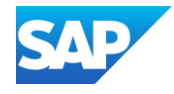

| Explanation                                                                                                    | Screenshot                                                                                                    |
|----------------------------------------------------------------------------------------------------|----------------------------------------------------------------------------------------------------|
| 8. Once the preparation is complete, the BRFplus Scope expression and Condition expressions will be created and are available for rule modeling under the tab                                                                                                    | Search Term should not be equal     General Information   Usage Implementation Simulations Dimensions Additional Information Administrative Data   Implementation     O Check and activate expressions in BRFplus.     Scope   Expression:   ZDOM_SEARCH_TERMS_EOUAL_SCP   Statu:   Initial     Condition        Statu:   Initial     Condition         Statu:   Initial     Condition        Statu:     Initial        Statu:     Initial        Statu:        Initial                     Statu:                                                   Status:       Status:       Status:    Status:    Status:    Status:    Status:    Status:   Status:    Status:   Status:    Status:   Status:    Status:    Status:    Status:   Status:   Status:    Status:   Status: |
| Implementa<br>tion.<br>The initial status<br>shows that rule<br>modelling is not<br>yet started.<br>Press each<br>expression to<br>model the rule                                                                                                    |                                                                                                    |
| <ul> <li>9. Press <i>Edit</i><br/>and<br/>navigate as<br/>shown in<br/>the<br/>screenshot</li> <li>The scope<br/>expression is<br/>used to define<br/>which records of<br/>a business<br/>object need to<br/>be considered<br/>by the rule, for<br/>example during<br/>data quality<br/>evaluation. The<br/>condition<br/>expression<br/>defines the<br/>condition that<br/>will be evaluated<br/>on in-scope<br/>records of<br/>business object.<br/>A record will be<br/>termed as Not<br/>Ok if it fails the<br/>condition<br/>defined in the<br/>condition</li> </ul> | <complex-block></complex-block>                                                                                                    |

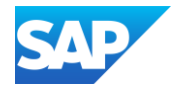

| Explanation                                                                                                    | Screenshot                                                                                                    |
|----------------------------------------------------------------------------------------------------|----------------------------------------------------------------------------------------------------|
| expression.<br>Below we show<br>how to define<br>the scope<br>expression.<br>Press Edit                                                                                                    |                                                                                                    |
| 10. With this<br>selection<br>criteria only<br>active<br>records will<br>be checked                                                                                                    | Boolean: ZDQM_SEARCH_TERMS_EQUAL_SCP     Sack    Check   Save    Activate    Delete    More       General     Detail     Context Overview    Start Simulation     Boolean Logic Schema: <1>         Select on Active         records.     If         A BUT000 KArchiving Flag is initial     Then   Boolean is true, else it is false                                                                                                    |
| 11. After<br>activating<br>the<br>expression<br>in BRFplus<br>the status<br>of the<br>condition<br>expression<br>in the data<br>quality rule<br>manageme<br>nt app is<br>shown as<br>active. | ZDQM_SEARCH_TERMS_EQUAL       Search Term Should Not be Equal         General Information       Usage       Implementation       Dimensions       Additional Information       Administrative Dat         Implementation       Implementation       Implementation       Implementation       Implementation         Implementation       Implementation       Implementation       Implementation       Implementation         Implementation       Implementation       Implementation       Implementation       Implementation         Scope       Condition       Implementation       Implementation       Implementation         Status:       ZDQM_SEARCH_TERMS_EQUAL_SCP       Status:       Implementation         Status:       Active       Initial       Implementation |

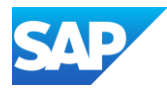

#### Explanation Screenshot

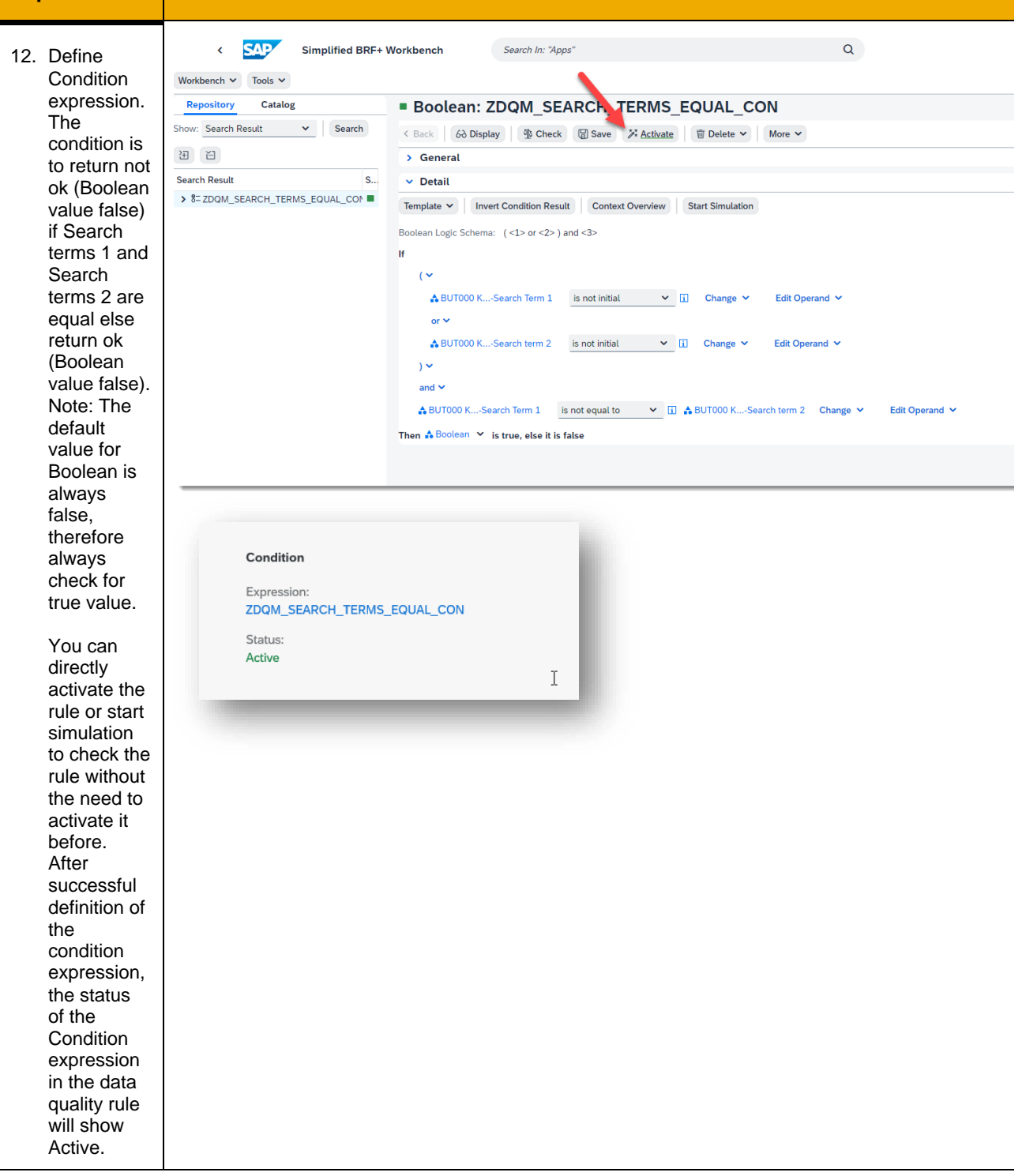

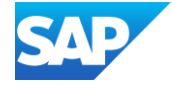

| Explanation                                      | Screenshot                                                                                                    |
|--------------------------------------------------|----------------------------------------------------------------------------------------------------|
| 13. After                                        | ✓ SAP Validation Rules for Business Partners ∨ Q Ω M                                                                                                    |
| successful<br>implementa                         | ZDQM_SEARCH_TERMS_EQUAL<br>Search Term should not be equal                                                                                                    |
| rule, click<br>on Send for                       | General Information Usage Implementation Simulations Dimensions Additional Information Administrative Data Implementation Refresh                                                     |
| Testing to<br>send the<br>rule for<br>testing to | Scope         Condition           Expression:<br>ZDOM_SEARCH_TERMS_EQUAL_SCP         Expression:<br>ZDOM_SEARCH_TERMS_EQUAL_CON           Status:<br>Active         Status:<br>Active |
| Tule Owner.                                      | Simulations                                                                                                    |
|                                                  | Standard ~     Search     Q     Create     Create       Simulation     Total Results     Not OK (Inactive V     Score (Inacti     Not OK (Active Ve     Score (Activ                  |
|                                                  | No simulations available                                                                                                    |
|                                                  | Dimensions                                                                                                    |
|                                                  | No dimensions assigned.                                                                                                    |
|                                                  | de in centres construistes                                                                                                    |
| 14. The rule<br>owner                            | C     SAP     Validation Rules for Business Partners ~     Q     Q     M       ZDQM_SEARCH_TERMS_EQUAL     Edit     Delete     I <sup>2</sup> ~     I <sup>2</sup> ×                  |
| approve the                                      | General Information Usage Implementation Simulations Dimensions Additional Information Administrative Data                                                                            |
| implementa<br>tion, so that                      | Expression:     Expression:       ZDOM_SEARCH_TERMS_EQUAL_SCP     ZDOM SEARCH_TERMS_EQUAL_CON       Status:     Status:       Active     Active                                       |
| usage can<br>be enabled                          | Simulations                                                                                                    |
| for data<br>quality<br>evaluation.               | Standard     Search     Q     Create     Image: Create       Simulation     Total Results     Not OK (Inactive V     Score (Inacti     Not OK (Active Ve     Score (Activ             |
| Note – If                                        | Dimensions                                                                                                    |
| the rule<br>owner<br>wants any                   | Dimension Category Impact                                                                                                    |
| changes to<br>the rule, the                      | Additional Information                                                                                                    |
| rule owner<br>can click on                       | Use in Central Governance:                                                                                                    |
| implementa<br>tion to send                       | Administrative Data Show Audit Trail                                                                                                    |
| rule to<br>implementa                            | Created On:<br>03.01.2023, 14:40:27                                                                                                    |
| tion expert.                                     | Approve Send for Implementation                                                                                                    |

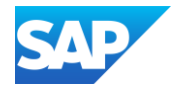

| Explanation                                                                                                    | Screenshot                                                                                                    |  |  |  |  |
|----------------------------------------------------------------------------------------------------|----------------------------------------------------------------------------------------------------|--|--|--|--|
| 15. Once the<br>rule owner<br>approves<br>the rule<br>implementa<br>tion the<br>status of<br>the rule will<br>change to<br>Approved.                                                                                                    | ZDQM_SEARCH_TERMS_EQUAL       Search Term Should Not be Equal         Base Table:       General (BUT000)         Status         Checked Field:       Search term 1 for business partner (BUT000-BU_SORT1)         Approved                                                                                                    |  |  |  |  |
| 16. Enable the<br>rule for<br>usage in<br>Data<br>Quality<br>evaluation.<br>Click on<br>Enable<br>under the<br>tab Usage.                                                                                                    | Validation Rules for Business Partners          ZDQM_SEARCH_TERMS_EQUAL         Search Term should not be equal         General Information       Usage         Implementation       Simulations         Dimensions       Additional Information         Additional       Mainistrative Data         Usage       Standard          Usage       Status         Usage       Status         Usage       Disabled                                                                                                    |  |  |  |  |
| <ul> <li>17. We get the message below when the rule usage is successfully enabled.</li> <li>The rule is now enabled for the usage in data quality evaluation.</li> <li>You can finish here or make further changes by clicking 'Send for Implementation' or 'Disable' the complete rule.</li> </ul> | C The usage status was changed.                                                                                                    |  |  |  |  |
| 18. Trigger<br>Data<br>Quality<br>Evaluation<br>by Clicking<br>on the link<br>Evaluate<br>Data<br>Quality                                                                                                    | Data Quality Management for Business Partners         Validation Rules       Schedule Data         Business Partners       Cuality Evaluation         Image: Colspan="2">T 200         Image: Colspan="2">T 200 <t< td=""></t<> |  |  |  |  |

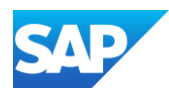

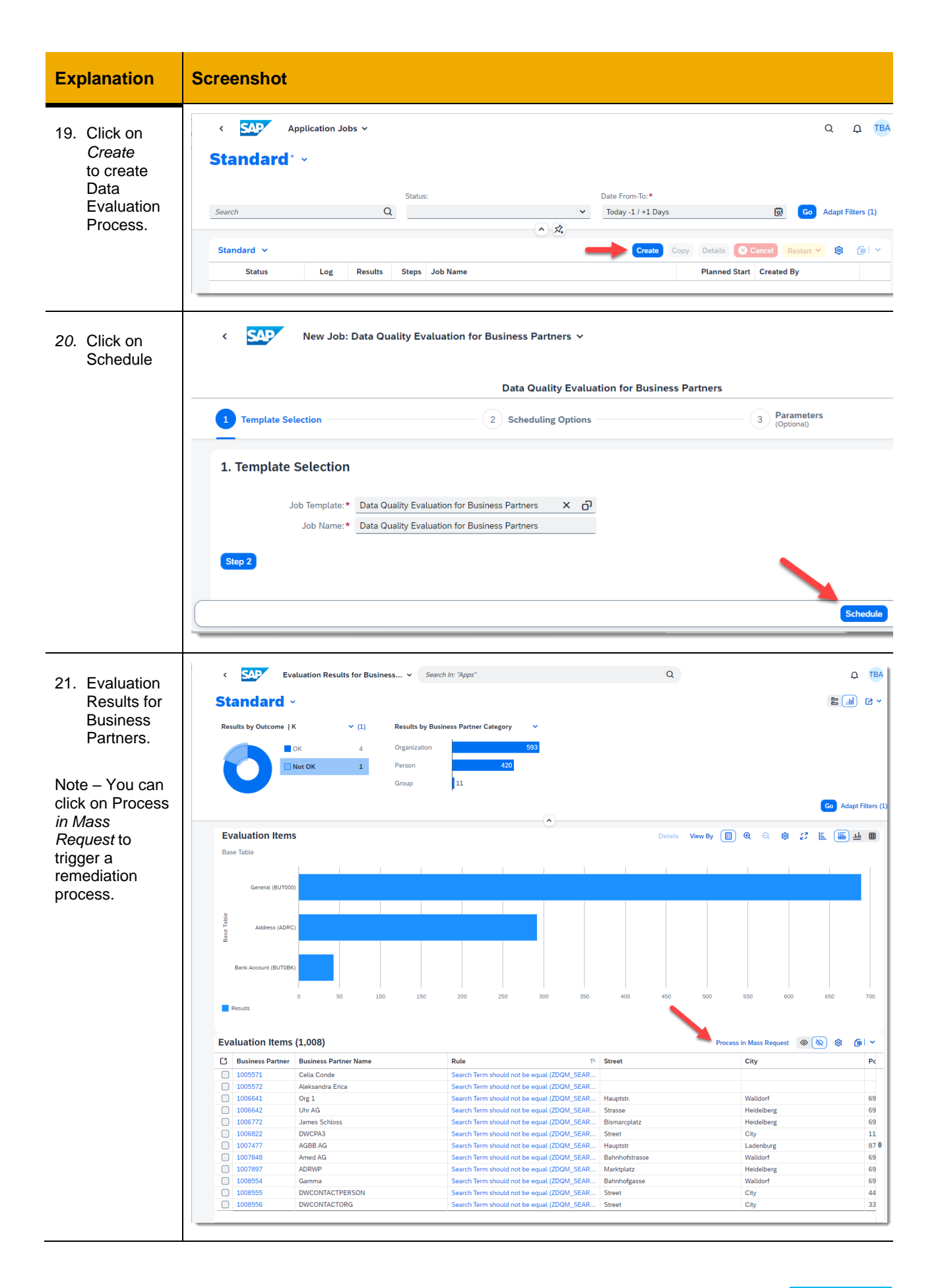

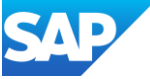

### Step 2: Analyze the evaluation results of your rule

After an evaluation run you will see in the Validation Rule App that there is now a Score value. If you click on the score of the rule, you see the app Evaluation Results as depicted below. You can also open this app directly from the home page. In this case, the results are not filtered by rule, and you can see all results of the latest data quality evaluation.

|                        |                                                                                          |                               |                | < SAP Ev                       | raluation Results for Busin | ess Partners 🔻 |                                                            |                                        |            |                            |                                    |
|------------------------|------------------------------------------------------------------------------------------|-------------------------------|----------------|--------------------------------|-----------------------------|----------------|------------------------------------------------------------|----------------------------------------|------------|----------------------------|------------------------------------|
|                        |                                                                                          |                               |                | Standard* $\vee$               |                             |                |                                                            |                                        |            |                            |                                    |
|                        |                                                                                          |                               |                | Results by Outcom              | e ~                         | Results by Bu  | siness Partner Category                                    | ~                                      |            |                            |                                    |
| tules for Business Par | iners *                                                                                  |                               |                |                                | Not OK                      | Organization   |                                                            | 2                                      |            |                            |                                    |
| Create                 | REGION_REQUIRED Region is required for a country General Information Usage Evaluation Ad | ministrative Data             |                | 0                              | DK 1                        | Person         | 1                                                          |                                        |            |                            |                                    |
| xounts >               | Evaluation                                                                               |                               |                | Evaluation Items<br>Base Table |                             |                | De                                                         | tails Mew By 🚺                         | results of | all rules                  | nent for Business Partners (Trial) |
| HBAN)                  | Outcome                                                                                  | Rows in Base Table            |                |                                |                             |                |                                                            |                                        |            | Display Validation         | Evaluation Results                 |
| · · · ·                | Latest Evaluation:<br>13/09/2021, 19:35:06<br>CK:                                        | Checked:<br>127<br>Available: | filter by rule | Address (ADRC)                 |                             |                |                                                            |                                        |            | Rules<br>Socioess Partners | Business Partners                  |
| AEGION)                | 49<br>Net OK:<br>Scare:                                                                  | 163                           |                | 0<br>Results                   | 0.5                         | 1              | 15                                                         | 2                                      |            |                            | 6                                  |
| JRT1)                  | 38.5<br>D                                                                                |                               |                | Evaluation Items               | (3)                         |                |                                                            | Process in M                           |            | Hon                        | ne Page                            |
|                        |                                                                                          |                               |                | Business Partne                | r Business Partner Name     |                | Rule                                                       |                                        |            |                            |                                    |
|                        |                                                                                          |                               |                | SBP11031                       | ABC GmbH<br>XYZ Corporation |                | Region is required for a co<br>Region is required for a co | untry (REGION_REQ<br>untry (REGION_REQ |            |                            |                                    |
|                        |                                                                                          |                               |                | SBP31031                       | Hugo Tester                 |                | Region is required for a co                                | untry (REGION_REQ                      |            |                            |                                    |

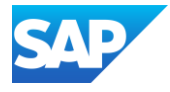

| Explanation                                                                                                    | Screenshot                                                                                                    |  |  |  |  |
|----------------------------------------------------------------------------------------------------|----------------------------------------------------------------------------------------------------|--|--|--|--|
| 1. You can launch the app<br><i>Evaluation Results</i> and<br>display the results of a<br>special rule by clicking the<br>score in the app <i>Validation</i><br><i>Rules</i>                                                                                                    | Image: Control to the lattice for the lattice for the lattice f                              |  |  |  |  |
| 2. Only if you launched the app from the home page:<br>You will see the results from all rules. You can switch the filter bar to display compact filters and then filter by rule.                                                                                                    | Image: Standard* >     Image: Standard* >       Outcome:     Rule:       Not dot:     V       Image: Standard* >     Image: Standard* >       Outcome:     Rule:       Not dot:     V       Image: Standard* >     Image: Standard* >       Outcome:     Image: Standard* >       Not dot:     V       Image: Standard* >     Image: Standard* >       Outcome:     Image: Standard* >       Image: Standard* >     Image: Standard* >       Image: Standard* >     Image: Stan                                                                                                    |  |  |  |  |
| <ol> <li>With the initial example data,<br/>there are 2 business partners<br/>with an error for this rule and<br/>1 business partner that<br/>complies with the rule. You<br/>might see different results<br/>depending on how you<br/>changed the data in previous<br/>exercises.</li> </ol> | Image: Standard     Image: Standard       Image: Standard     Image: Standard                                                                                                    |  |  |  |  |
| top of the screen, click on <i>Not OK</i> to display only those business partners that are erroneous according to the rule.                                                                                                    | Resits  Evaluation Items (1)  Process In Mass Report  Bale  Asseet  Seet  Seet Seet  Seet  Seet  Seet Seet  Seet  Seet  Seet  Seet |  |  |  |  |
| 4. Press <i>Go</i> to apply the filter to the displayed evaluation items.                                                                                                    | Image: Standard * V     Image: Standard * V       Results ty Outcome     (1)       Results ty Outcome     (1)       Results ty Outcome     (1)       Image: Standard * V     Image: Standard * V       Image: Standard * V     Image: Standard * V                                                                                                    |  |  |  |  |

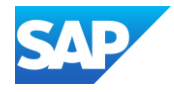

| Explanation                                                                                                    | Screenshot                                                                                                    |  |  |  |  |
|----------------------------------------------------------------------------------------------------|----------------------------------------------------------------------------------------------------|--|--|--|--|
| 5. You can also use further filters. Click on the <i>Compact Filter</i> icon.                                                                                                    | Image: Second Second |  |  |  |  |
| <ul> <li>6. A selection of further filters is displayed. For example, you could use a filter on <i>City</i> to display only evaluation items for business partners with a standard address in <i>Berlin</i>.</li> <li>Remark: You need to press <i>Go</i> or the <enter> key to apply the filter.</enter></li> </ul> | Control       Control       Contro       Control       Control                                                                                                    |  |  |  |  |
| 7. The app updates the display according to your filter criteria.<br>In this example only one evaluation item remains, meaning the result of the rule being applied to the business partner SBP11031.                                                                                                    | Controller       Version Results for Business Partners       Controller       Controller         Controller       Nation Results for Business Partners       Business Partner       Last Instructionalization         Controller       Nation Results for Business Partners       Controller       Controller       Controller         Prior Results       Seetes       Controller       Postal Code       Controller       Controller         Prior Results       Seetes       Controller       Postal Code       Controller       Controller         Basic Notice       Controller       Controller       Controller       Controller       Controller         Maters Partner       Controller       Controller       Controller       Controller       Controller         Maters plottics       Sint Reside       North       Sint Reside       Sint Reside       Sint Reside         Maters plottics       Sint Reside       North       Sint Reside       Sint Reside       Sint Reside         Maters plottics       Sint Reside       North       Sint Reside       Sint Reside       Sint Reside         Maters plottics       North       Region In region In regione for a control (MEGON_MEGO_NEGO_NEGO_NEGO_NEGO_NEGO_NEGO_NEGO_N                                                                                                    |  |  |  |  |

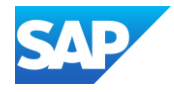

#### **Explanation**

### Screenshot

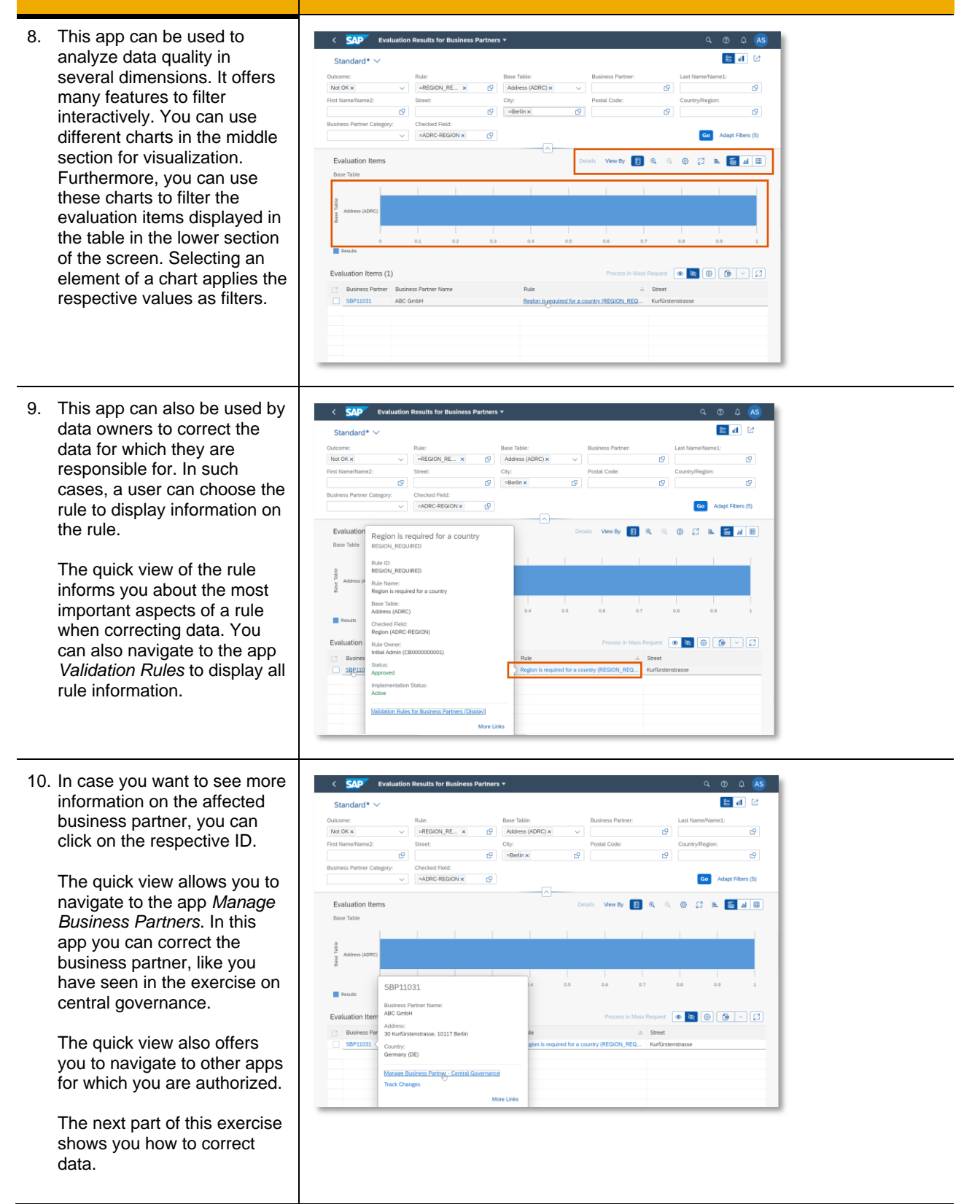

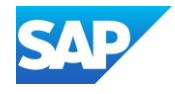

Step 3: Correct the errors found In the previous step you have found all erroneous business partners that do not comply with the rule you have created, and you filtered for the business partners that are in your interest. In this part, you correct these business partners.

| Explanation                                                                                                    | Screenshot                                                                                                    |
|----------------------------------------------------------------------------------------------------|----------------------------------------------------------------------------------------------------|
| <ol> <li>The previous part ended<br/>with displaying a selection<br/>of business partners that<br/>are erroneous.</li> <li>In case you want to see<br/>more information on an<br/>affected business partner,<br/>you can click on the<br/>respective ID.</li> <li>The quick view allows you<br/>to navigate to the app<br/><i>Manage Business</i><br/><i>Partners</i>. In this app you<br/>can correct the business<br/>partner, like you have seen<br/>in the exercise on central<br/>governance.</li> <li>Since you have seen this<br/>already, we will not<br/>follow this path in this<br/>exercise.</li> </ol> | Control     International Control     International Control |
| <ol> <li>Alternatively, and in case<br/>you want to correct<br/>multiple business partners<br/>in a mass process,<br/>proceed as follows:</li> <li>Select all relevant<br/>evaluation items.</li> <li>Note that you can also<br/>perform these steps if<br/>there is only one<br/>evaluation item left in your<br/>particular case.</li> </ol>                                                                                                    | Address (ADRC)<br>0 0.2 0.4 0.6 0.8 1 1.2 1.4 1.6 1.8 2<br>executas<br>Evaluation Items (2)<br>Process in Mass Request @ @ @ ~ ~ ~<br>Business Partner Name Rule A Street<br>✓ SBP11031 ABC GmbH Region is required for a country (REGION_REQ Kuffridsenstrasse<br>G SBP31031 Hugo Tester Region is required for a country (REGION_REQ Industriestrasse                                                                                                    |
| 3. Then press <i>Process in Mass Request</i> .                                                                                                    | Process in Mass Request<br>Street<br>for a country (REGION REO                                                                                                    |

Congratulations. You have completed the exercises. <u>www.sap.com</u>.

© 2023 SAP SE or an SAP affiliate company. All rights reserved. See Legal Notice on www.sap.com/legal-notice for use terms, disclastiners, disclosures, or restrictions related to SAP Materials for general audiences.

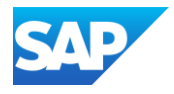